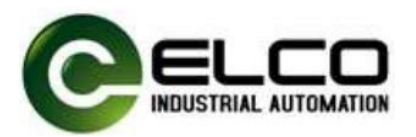

IO-LINK High frequency read/write header Debugging manual

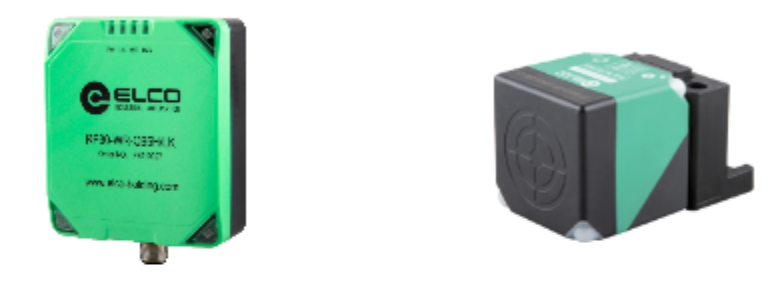

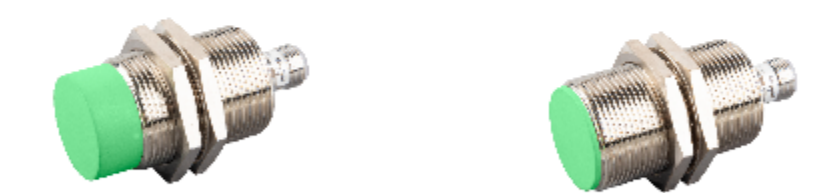

# 宜科(天津)电子有限公司 ELCO (TIANJIN)ELECTRONICS CO.,LTD

www.elco-holding.com.cn

### 1.Hardware wiring diagram

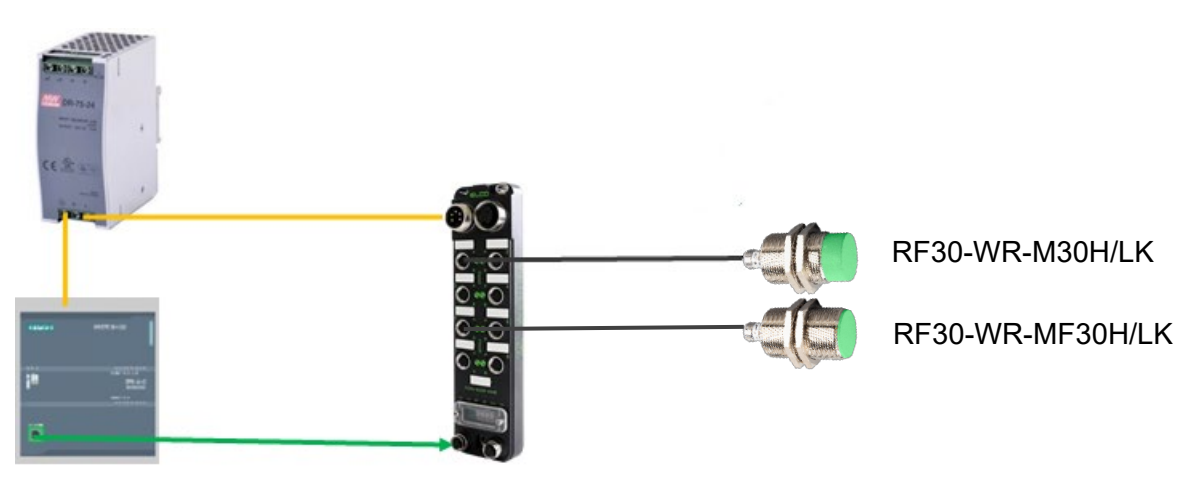

24VDC Power supply

FCPN-8LKM-8A

Siemens 1200

### 2. Product list

| Product name   | Model number                        | Description                  |
|----------------|-------------------------------------|------------------------------|
| Power supply   |                                     | Power unit                   |
| Plc            | Siemens CPU 1211                    | Logic controller             |
| Master station | FCPN-8LKM-8A                        | Communication master station |
| Read head      | RF30-WR-M30H/LK<br>RF30-WR-MF30H/LK | Read and write data          |

### **3. Product description**

### 3.1 Profinet Mater station

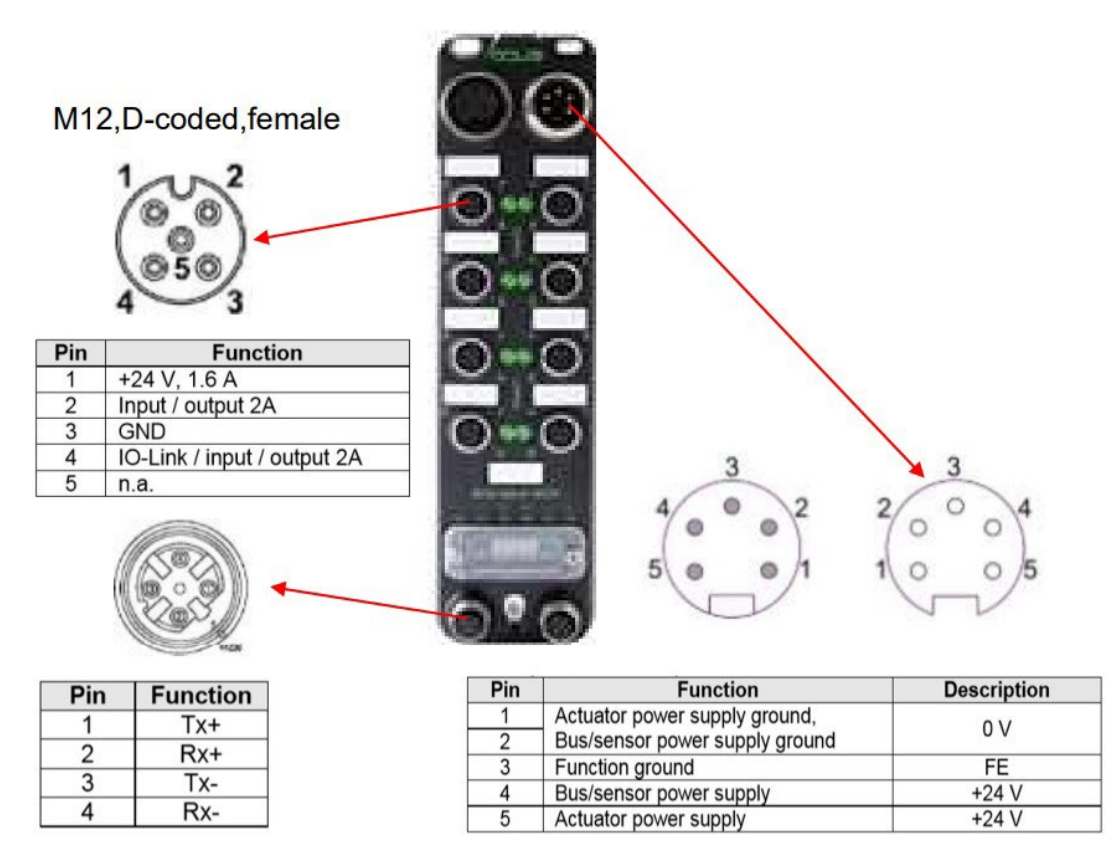

3.2 IO-LINK Read Head

Indicator status:

- RF30-WR-M30H&MF30H/LK
- 1. Indicator light stays green: Normal power supply
- 2. Indicator light blinks green: Normal communication status
- Indicator light stays orange: Tag detected

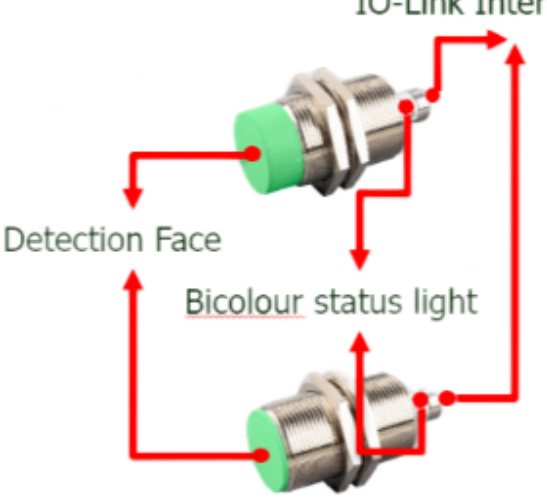

IO-Link Interface

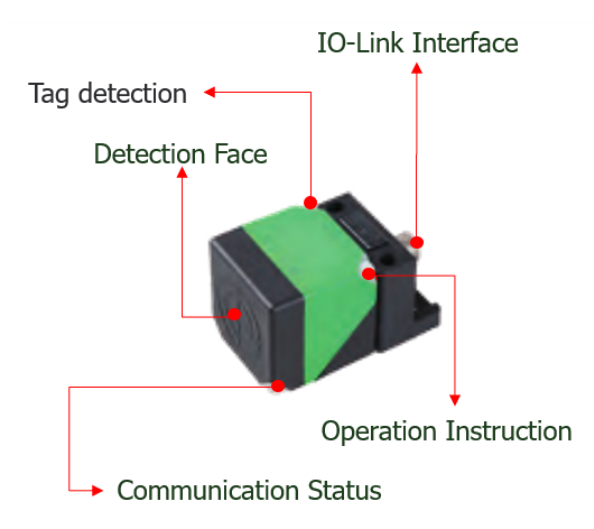

- RF30-WR-C40H/LK
  - 1. RW: read and write commands
  - 2. TAG: TAG Detection Indicator
  - 3. LK: IO-Link communication indicator
  - 4. PW: Power indicator

- RF30-WR-Q95H/LK
  - 1. WR: read and write commands
  - 2. TAG: TAG Detection Indicator
  - 3. LK: IO-Link communication indicator
  - 4. PW: Power indicator

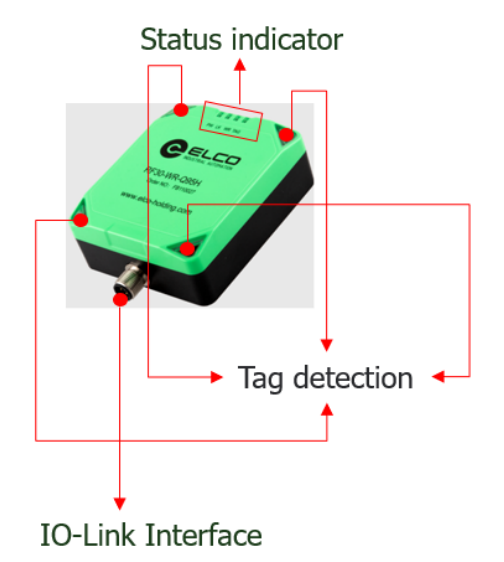

# 4. Hardware configuration

4.1 Establish a new project

|                           |   |                                 |                    |                                    | Totally Integrated Automation<br>PORTAL |
|---------------------------|---|---------------------------------|--------------------|------------------------------------|-----------------------------------------|
| Start                     |   |                                 | Create new project |                                    |                                         |
|                           |   |                                 | Froject name:      | Project1                           |                                         |
| Davien &<br>nistworki     |   | Open existing project           | Path:              | C'IUsersIEIcolDocumentsIAutomation |                                         |
|                           |   | 🥚 Create new project 🛛 👘        | Version:           | V19                                |                                         |
| THE CONTRACTOR            |   | Migrate project                 | Author:            | Elco                               |                                         |
| Teedimuntered             |   |                                 | Comment:           |                                    | <u>^</u>                                |
| Multion is<br>technology. |   | Close project                   |                    |                                    | v                                       |
|                           |   |                                 |                    |                                    | Canate                                  |
| Visualization             |   |                                 |                    |                                    |                                         |
|                           |   |                                 |                    |                                    |                                         |
| Online &<br>Disonostics   | 1 |                                 |                    |                                    |                                         |
|                           |   | Malcoma Tour                    |                    |                                    |                                         |
|                           |   | inclusing rout                  |                    |                                    |                                         |
|                           |   | <ul> <li>First steps</li> </ul> |                    |                                    |                                         |
|                           |   |                                 |                    |                                    |                                         |
|                           |   |                                 |                    | D,                                 |                                         |
|                           |   | Installed software              |                    |                                    |                                         |
|                           |   | 🔵 Help                          |                    |                                    |                                         |
|                           |   |                                 |                    |                                    |                                         |
|                           |   | 🚯 User Interface language       |                    |                                    |                                         |
|                           |   |                                 |                    |                                    |                                         |
|                           |   |                                 |                    |                                    |                                         |
|                           |   |                                 |                    |                                    |                                         |
| ▶ Project view            |   |                                 |                    |                                    |                                         |

### 4.2 Add a PLC

| Start       Image: Start Shide         Device &       Image: Start Shide         Device &       Image: Start Shide         Device &       Image: Start Shide         Image: Start Shide       Image: Start Shide         Image: Start Shide       Image: Start Shide                                                                                                    |
|----------------------------------------------------------------------------------------------------|
| Surt                                                                                                    |
| Devices & Original Biological Biological Biolo                                |
| Pic programming       Image: Comparing the comparing the com                                         |
| Programming       Image: Constraint of the constraint of the c                                         |
| Modelin All       Constrained         Modelin All       Constrained         Modelin All       Constrained         Vinualization       Constrained         Online All       Constrained         Didgrowtice       Constrained         Constrained       Constrained         Constrained       Constrained                                                                                                    |
| Lockwaler       Consider         Visualization       Image: Consider         Objective &       Image: Consider         Objective &       Image: Consider         Image: Consider       Image: Consider         Image: Consider       Image: Consider         Image: Consid                                                                                                    |
| Visualization Diagnostics Diagnostics Diag |
| Chiller & Chiller & Chille |
| Chinice & Chinice & Chinic |
| Berling CH 1214CADDON;     Decorption:     Decorption:     Very decorption:     Very decorption:     Very decorption:     Very decorption:     Very decorption:     Very decorption:     Very decorption:     Very decorption:                                                                                                    |
|                                                                                                    |
| Configure retworks                                                                                                    |
| the spatial is a grant of the spatial of the spatial of the        |
| La CPU 1217C CODCOC programming, 144 and 15.5c fr.C<br>La CPU 1217C CODCOC                                                                                                    |
| <ul> <li>ig dvi tatecocce,</li> <li>ig dvi tatecocce,</li> </ul>                                                                                                    |
| • ■ @ 011114 € 00500                                                                                                    |
|                                                                                                    |
|                                                                                                    |
|                                                                                                    |
|                                                                                                    |
|                                                                                                    |
|                                                                                                    |
|                                                                                                    |
|                                                                                                    |
|                                                                                                    |
| Project view     Opered project: C:UUsere/Eko/Documents/Automation/Project11Project1                                                                                                    |

- 4.3 Add the Profinet subnet
- 1) Right-click the network port on the PLC;
- 2) Configure PLC address;

| Index field. Were were option tools the option tools the were option to be and the option to be and the option to | Totally integrated Automation                                                                                                    |
|----------------------------------------------------------------------------------------------------|----------------------------------------------------------------------------------------------------|
| Consider and a set of the set of the se     | Identy megated Pathopy and PORTAL                                                                                                    |
| Projects     Includence calling       Projects     Includence calling       Projects     Includ                                                                                                    | (III)<br>(III)<br>(IIII)<br>(III)<br>(III) |
| Device         Topology view         Network view         Options           W         W         M         M                                                                                                    | i i i i i i i i i i i i i i i i i i i                                                                                                    |
| Image: Control of the set of the set of the                       | inds                                                                                                    |
| Image: Image:                        | b v v v                                                                                                    |
| →                                                                                                    | b (F)                                                                                                    |
| Control         Control         Control <t< td=""><td>Ib W I</td></t<>                                                                                                    | Ib W I                                                                                                    |
| C         Device A networks         000         000         000         000         000         000         000         000         000         000         000         000         000         000         000         000         000         000         000         000         000         000         000         000         000         000         000         000         000         000         000         000         000         000         000         000         000         000         000         000         000         000         000         000         000         000         000         000         000         000         000         000         000         000         000         000         000         000         000         000         000         000         000         000         000         000         000         000         000         000         000         000         000         000         000         000         000         000         000         000         000         000         000         000         000         000         000         000         000         000         000         000         000         000                                                                                                    | Ib- Ref Ref Ref Ref Ref Ref Ref Ref Ref Ref                                                                                                    |
| • · · · · · · · · · · · · · · · · · · ·                                                                                                    | ards V                                                                                                    |
| Image conduction         1         Image conduction         1         Image conduction         1         Image conduction         Image conduction                                                                                                    | ands C                                                                                                    |
| V Online & disporting         V Online & disporting         V Online & disporting <thv &="" disporting<="" online="" th=""></thv>                                                                                                    | ards t                                                                                                    |
| • © program Stocks         • 0         • 0         • 0         • 0         • 0         • 0         • 0         • 0         • 0         • 0         • 0         • 0         • 0         • 0         • 0         • 0         • 0         • 0         • 0         • 0         • 0         • 0         • 0         • 0         • 0         • 0         • 0         • 0         • 0         • 0         • 0         • 0         • 0         • 0         • 0         • 0         • 0         • 0         • 0         • 0         • 0         • 0         • 0         • 0         • 0         • 0         • 0         • 0         • 0         • 0         • 0         • 0         • 0         • 0         • 0         • 0         • 0         • 0         • 0         • 0         • 0         • 0         • 0         • 0         • 0         • 0         • 0         • 0         • 0         • 0         • 0         • 0         • 0         • 0         • 0         • 0         • 0         • 0         • 0         • 0         • 0         • 0         • 0         • 0         • 0         • 0         • 0         • 0         • 0         • 0         • 0         • 0         • 0         • 0         • 0                                                                                                    | 0                                                                                                    |
| → Entrology dyters         ■         ■         ■         ■         ■         ■         ■         ■         ■         ■         ■         ■         ■         ■         ■         ■         ■         ■         ■         ■         ■         ■         ■         ■         ■         ■         ■         ■         ■         ■         ■         ■         ■         ■         ■         ■         ■         ■         ■         ■         ■         ■         ■         ■         ■         ■         ■         ■         ■         ■         ■         ■         ■         ■         ■         ■         ■         ■         ■         ■         ■         ■         ■         ■         ■         ■         ■         ■         ■         ■         ■         ■         ■         ■         ■         ■         ■         ■         ■         ■         ■         ■         ■         ■         ■         ■         ■         ■         ■         ■         ■         ■         ■         ■         ■         ■         ■         ■         ■         ■         ■         ■         ■         ■         ■                                                                                                    |                                                                                                    |
| Image: Space Res         Image: Space Res                                                                                                    |                                                                                                    |
| → Gracess → Hoc₂ 111 100-10. Hoc → Grav                                                                                                    |                                                                                                    |
| ▶ 🔯 PLC data types 1000                                                                                                    |                                                                                                    |
| HSC 4 119 1017 10 HSC                                                                                                    | 1                                                                                                    |
| → 😡 Watch and force tables                                                                                                    |                                                                                                    |
| → 🛄 Online backups HSC 6 1 21 1020 10 HSC → 🛄 AUAQ                                                                                                    |                                                                                                    |
| Dilce 1     132     1000 10     Dilce enerator (PTO)     Dilce Communication moti                                                                                                    | iules                                                                                                    |
| Image: Inclusion of the second second s     |                                                                                                    |
| Program info PtC - (CV 121 CD 0200C) 9 Properties 1 Info 9 9 Diagnostics                                                                                                    |                                                                                                    |
| PLC alarm text lists General IO tags System constants Texts                                                                                                    |                                                                                                    |
| Local modules                                                                                                    |                                                                                                    |
| Gungrouped devices      FROFINE TIMOTISES [X]                                                                                                    |                                                                                                    |
| ▶ 28 Security settings 2                                                                                                    |                                                                                                    |
| Alg     Ethemet addresses                                                                                                    |                                                                                                    |
| Kige Common data     High speed counters (HSC)     Interface networked with                                                                                                    |                                                                                                    |
| Cocumentation settings     Police generators (PTD/PVM)                                                                                                    |                                                                                                    |
| Clanguages & resources     Startup     Subnet: Not connected                                                                                                    |                                                                                                    |
| La Version control interface     Cycle     Add new rithmet                                                                                                    |                                                                                                    |
| k Laj lest Suite Communication load                                                                                                    |                                                                                                    |
| Grand Control Control Con     |                                                                                                    |
| Web server                                                                                                    |                                                                                                    |
| User interface languages                                                                                                    |                                                                                                    |
| Time of day                                                                                                    |                                                                                                    |
| Protection & Security                                                                                                    |                                                                                                    |
| Configuration control Subnet mask: 255 . 255 . 0 8                                                                                                    |                                                                                                    |
| Connection resources Device: Device:                                                                                                    | -                                                                                                    |
| Overview of addresses                                                                                                    |                                                                                                    |
|                                                                                                    |                                                                                                    |
| () in address is set directly at the device                                                                                                    |                                                                                                    |
|                                                                                                    |                                                                                                    |
| PROFINET                                                                                                    |                                                                                                    |
|                                                                                                    |                                                                                                    |
| PROFILE device name is set directly at the device Article no.:                                                                                                    |                                                                                                    |
| Generate PROFINET device name automatically                                                                                                    |                                                                                                    |
| PROFINET device name: [plc_1 Version:                                                                                                    |                                                                                                    |
| > Details view Converted name: plob1d0ed Description:                                                                                                    | ~                                                                                                    |
| A Party Information and BLC 1                                                                                                    | Project Project's control                                                                                                    |

#### 4.4 Add the GSD file of the master module

In this example, ELCO FCPN-8LKM-8A main station is used. If other brands are used, please skip to "4.6"Configure the IO-LINK read/write header.

| Siemens - C:\Users\Elco\Documents\Au | utomation\Project1\Project1                                                                                                    |                                                                                                    | _ ¤×                                    |
|--------------------------------------|----------------------------------------------------------------------------------------------------|----------------------------------------------------------------------------------------------------|-----------------------------------------|
| Project Edit View Insert Online O    | Options Tools Window Help                                                                                                    |                                                                                                    | Totally Integrated Automation           |
| 📘 📑 📑 🖬 Save project 🔳 🐰 🗎 🗍         | 🕈 Settings ne 🖉                                                                                                    | Go offline 🛔 🖪 🖪 🗶 🖃 🛄 🔛 🔣 < earch in p                                                                                                    |                                         |
| r Project tree                       | Support packages DC/D0                                                                                                    | /DC] _ = = X                                                                                                    | Hardware catalog 💿 🗉 🕨 🖡                |
| Devices                              | Manage general station description files (GSD)                                                                                                    | pology view A Network view Device view                                                                                                    | Options                                 |
| 8 PG                                 | Start Automation License Manager                                                                                                    |                                                                                                    |                                         |
|                                      | UservElcoDocumentsAutomationProjecti Violecti       Image priories tools Window Help       Totally Integrated Automation<br>PORTAL         View Insert Online<br>project       Image priories tools Window Help       Image priories tools Window Help       Totally Integrated Automation<br>PORTAL         Support packages       D/D/D/D/C/       Image priories tools Window Help       Topology view       Helwork view       Options       Image priories tools Window Help         Support packages       D/D/D/D/C/       Image priories tools Window Help       Topology view       Helwork view       Options       Image priories tools Window Help         Support packages       D/D/D/D/C/       Image priories tools Window Help       Topology view       Helwork view       Options       Image priories tools Window Help       Options         Inter device       Image priories tools Window Help       Image System constants       Text       Image Priories Coll       Image Priories Coll       Image Prio                                                                                                    |                                                                                                    |                                         |
| The Project 1                        | NERCODecements/Automation/Project/ Project/       Image: Second Second Sec |                                                                                                    |                                         |
| E Add new device                     | General IO tags System                                                                                                    | constants Texts                                                                                                    | Search>                                 |
| 🗧 🚠 Devices & networks               | General                                                                                                    |                                                                                                    | Filter Profile: <all></all>             |
| PLC_1 [CPU 1211C DC/DC/DC]           | PROFINET interface [X1]                                                                                                    |                                                                                                    | → [j] CPU 🗳                             |
| Device configuration                 | ▶ DI 6/DQ 4                                                                                                    |                                                                                                    | 🖌 🕨 🚰 Signal boards                     |
| 😵 Online & diagnostics               | ► AL2                                                                                                    | Ethernet addresses                                                                                                    | 👔 🕨 🛅 Communications boards 🛛 🚱         |
| Program blocks                       | High speed counters (HSC)                                                                                                    | Interface networked with                                                                                                    | Battery boards                          |
| Technology objects                   | Pulse generators (PTO/PWM)                                                                                                    |                                                                                                    | ▶ [m] DI [ff]                           |
| External source files                | Startup                                                                                                    | Subnet: Not connected                                                                                                    | • 1 DQ                                  |
| PLC tags                             | Cycle                                                                                                    | Add new sul                                                                                                    | DI/DQ                                   |
| Eg PLC data types                    | Communication load                                                                                                    |                                                                                                    | ▶ <u>@</u> Al                           |
| Watch and force tables               | System and clock memory                                                                                                    | Internet protocol version 4 (IDv4)                                                                                                    | AQ                                      |
| Online backups                       | Web server                                                                                                    | internet protocol version 4 (irv4)                                                                                                    | Al/AQ                                   |
| Traces                               | User interface languages                                                                                                    | Set IP address in                                                                                                    | Communication modules                   |
| Device proxy data                    | Time of day                                                                                                    | •                                                                                                    | Im Technology modules                   |
| Program info                         | Protection & Security                                                                                                    | Image: Second management         Image: Second management         Image: Second managemen         Imagement                                                                                                    |                                         |
| PLC alarm text lists                 | Configuration control                                                                                                    | Subnet mas                                                                                                    | μ                                       |
| La Local modules                     | Connection resources                                                                                                    | Use router                                                                                                    |                                         |
| Ungrouped devices                    | Overview of addresses                                                                                                    | Router addres                                                                                                    | []]                                     |
| Security settings                    |                                                                                                    |                                                                                                    | [                                       |
| Cross-device functions               |                                                                                                    | On address is set                                                                                                    |                                         |
| Common data                          |                                                                                                    | PROFINIET                                                                                                    | 3                                       |
| Documentation settings               |                                                                                                    | PROFINEI                                                                                                    | 8                                       |
| Varian control interfect             |                                                                                                    | - PROFINET device                                                                                                    | 1 E                                     |
| Test Suite                           |                                                                                                    | device                                                                                                    | 1 1 1 1 1 1 1 1 1 1 1 1 1 1 1 1 1 1 1 1 |
| <ul> <li>Online access</li> </ul>    | _                                                                                                    | Generate PROFI                                                                                                    |                                         |
| > Details view                       | ~                                                                                                    |                                                                                                    |                                         |
| > Details view                       |                                                                                                    | ) ( III )                                                                                                    | 7 Information                           |
| Portal view     Derview              | /                                                                                                    | s Undow Help<br>s Undow Help<br>tages<br>C/CDC/DC/<br>trail and Licence Manager<br>meet text<br>ries<br>Concertain to Lags<br>System constants<br>Fehremet addresses<br>High speed counters (HC)<br>Subnet: Net connected<br>High speed counters (HC)<br>Subnet: Net connected<br>System addresses<br>Use relation load<br>System addresses<br>Use relation addresses<br>Use relation addr |                                         |

| М                        | anage g<br>Installeo              | eneral station description files | t     |         |                   | ×      |  |  |  |  |  |
|--------------------------|-----------------------------------|----------------------------------|-------|---------|-------------------|--------|--|--|--|--|--|
| Source path:             |                                   |                                  |       |         |                   |        |  |  |  |  |  |
| Content of imported path |                                   |                                  |       |         |                   |        |  |  |  |  |  |
|                          | GSDX File Version Language Status |                                  |       |         |                   |        |  |  |  |  |  |
|                          | 3                                 | GSDML-V2.31-ELCO-IOLinkMaster    | V2.31 | English | Already installed | OLi    |  |  |  |  |  |
|                          |                                   |                                  |       |         |                   |        |  |  |  |  |  |
|                          |                                   |                                  |       |         |                   |        |  |  |  |  |  |
|                          |                                   |                                  |       |         |                   |        |  |  |  |  |  |
|                          |                                   |                                  |       |         |                   |        |  |  |  |  |  |
|                          |                                   |                                  |       |         |                   |        |  |  |  |  |  |
|                          |                                   |                                  |       |         |                   |        |  |  |  |  |  |
|                          |                                   |                                  |       |         |                   |        |  |  |  |  |  |
|                          |                                   |                                  |       |         |                   |        |  |  |  |  |  |
|                          | <                                 |                                  | 1111  |         |                   | >      |  |  |  |  |  |
|                          |                                   |                                  |       | D       | elete Install     | Cancel |  |  |  |  |  |

#### 4.5 Connect to the PLC bus network

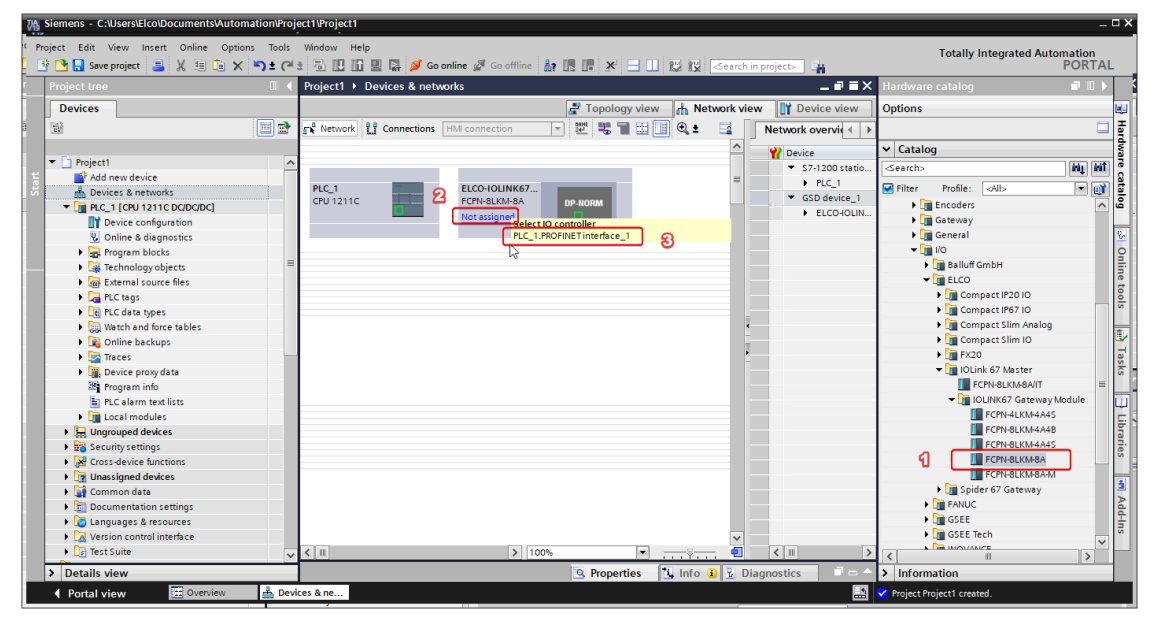

#### Successful connection

|                            | □             | levices & networks                                                                                                    |                         |                  | _ # = ×                             | Hardware catalog                        |
|----------------------------|---------------|----------------------------------------------------------------------------------------------------|-------------------------|------------------|-------------------------------------|-----------------------------------------|
| Devices                    |               |                                                                                                    | 🛃 Topology vi           | w h Network view | v 🛐 Device view                     | Options                                 |
|                            | 🔜 🗟 💕 Network | Connections HM connection                                                                                                    |                         | 🔲 Q ± 📑 🦷        | Network overvie 4 >                 |                                         |
|                            |               | <b>Q</b>                                                                                                    | O system: PLC_1.PROFINE | 10-System (100)  | V Device                            | ✓ Catalog                               |
| Project1                   | ^             |                                                                                                    |                         |                  | <ul> <li>\$7-1200 statio</li> </ul> | <search></search>                       |
| 💕 Add new device           |               |                                                                                                    |                         | =                | PLC 1                               |                                         |
| 📩 Devices & networks       | PLC_1         | ELCO-IOLINK6                                                                                                    | /                       |                  | <ul> <li>GSD device 1</li> </ul>    | Hitter Profile: AVI>                    |
| PLC_1 [CPU 1211C DC/DC/DC] | Cro 1211C     | T CTINODKIMPOK                                                                                                    | DP-NORM                 |                  | ELCO-IOLIN                          | Encoders                                |
| Device configuration       |               |                                                                                                    |                         |                  |                                     | Gateway                                 |
| 🐫 Online & diagnostics     |               |                                                                                                    |                         |                  |                                     | General                                 |
| 🕨 🔙 Program blocks         |               | PLC 1 PROFINET IO-S                                                                                                    | iste                    |                  |                                     | - <u>10</u>                             |
| 🕨 🙀 Technology objects     | -             |                                                                                                    |                         |                  |                                     | Balluff GmbH                            |
| External source files      |               |                                                                                                    |                         |                  |                                     | ▼ Li ELCO                               |
| PLC tags                   |               |                                                                                                    |                         |                  |                                     | <ul> <li>Compact IP20 IO</li> </ul>     |
| PLC data types             |               |                                                                                                    |                         |                  |                                     | <ul> <li>Compact IP67 IO</li> </ul>     |
| Watch and force tables     |               |                                                                                                    | N                       |                  |                                     | <ul> <li>Compact Slim Analog</li> </ul> |
| Online backups             |               |                                                                                                    | 6                       | -                |                                     | Compact Slim IO                         |
| 🕨 📴 Traces                 |               |                                                                                                    |                         |                  |                                     | • 📑 FX20                                |
| Device proxy data          |               |                                                                                                    |                         |                  |                                     | 🗢 🏢 IOLink 67 Master                    |
| Program info               |               |                                                                                                    |                         |                  |                                     | FCPN-8LKM-8AIT                          |
| PLC alarm text lists       |               |                                                                                                    |                         |                  |                                     | 👻 🛅 IOLINK67 Gateway Module             |
| Local modules              |               |                                                                                                    |                         |                  |                                     | FCPN-4LKM-4A4S                          |
| Distributed I/O            |               |                                                                                                    |                         |                  |                                     | FCPN-8LKM-4A48                          |
| Ungrouped devices          |               |                                                                                                    |                         |                  |                                     | FCPN-8LKM-4A4S                          |
| Security settings          |               |                                                                                                    |                         |                  |                                     | FCPN-8LKM-8A                            |
| Cross-device functions     |               |                                                                                                    |                         |                  |                                     | FCPN-8LKM-8A-M                          |
| Common data                |               |                                                                                                    |                         |                  |                                     | Spider 67 Gateway                       |
| Documentation settings     |               | Compart Mich 2     Compart Mich 2     Compart | FANUC                   |                  |                                     |                                         |
| Languages & resources      |               |                                                                                                    |                         |                  |                                     | GSEE                                    |
| Version control interface  |               |                                                                                                    |                         | ~                |                                     | GSEE Tech                               |
| Tart Cuite                 | 14 10         |                                                                                                    | 1005                    | <b>_</b>         |                                     | La mounte                               |

#### 4.6 Configure the IO-LINK RFID read/write header

Double-click the master icon to perform the master configuration. Right-click the channel.it ended to be connected to the RFID read/write head and delete the "Digital I/O" :

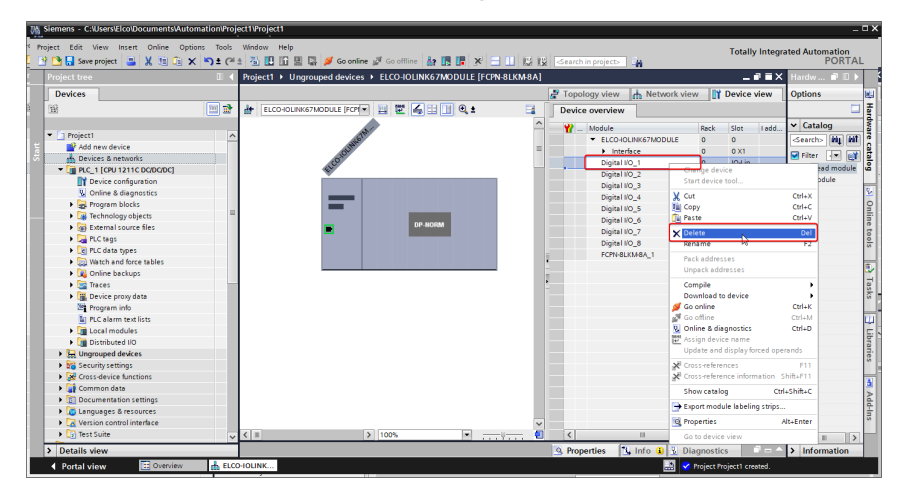

Select the module from the hardware directory on the right"->"General Digital IO Module"-> "IOL\_I/O\_32/32 byte", Doubleclick the mouse configuration to the corresponding channel of the master station.

| UA    | Siemens - C:\Users\Elco\Documents\Automation\Pro                                                                                                    | ject1Project1                                                                                                    | _ ¤ ×                                 |  |
|-------|----------------------------------------------------------------------------------------------------|----------------------------------------------------------------------------------------------------|---------------------------------------|--|
| P     | Project Edit View Insert Online Options Tools                                                                                                    | Window Help                                                                                                    |                                       |  |
|       | 🥸 📭 📮 Save project 💻 🗶 🗐 🕞 🗙 🔊 🕈 🖓                                                                                                    | 🔹 💀 🖪 😡 🖾 💋 Goonline 🖉 Goonline 🕹 🖪 🖪 🗶 🗶 🚽 🔢 🖓 George in projects.                                                                                                    | PORTAL                                |  |
| -     | Project tree                                                                                                    | Project1 > Unarouped devices > ELCO-IOLINK67MODULE [ECPN-8LKM-8A]                                                                                                    | Hardware catalog 📑 🗊 🕨                |  |
|       | ameras       C-Ulsers/Elco/Documents/Automation/Project1       College       Totally Integrated Automation         College       College       College       College       College         College       College       College       College       College       College         College       College |                                                                                                    |                                       |  |
|       | Devices                                                                                                    | A Network view                                                                                                    | Options                               |  |
|       | 1 🛍 🛄 🖬                                                                                                    | 🛃 ELCO-IOLINK67MODULE [FCP] 🔛 🕎 🐇 🔛 🖳 🍳 🛨 📑 Device overview                                                                                                    |                                       |  |
|       |                                                                                                    | A W Madula Park Class Ladd                                                                                                    | V Catalog                             |  |
|       | ▼ Project1                                                                                                    |                                                                                                    | Search:                               |  |
|       | Add new device                                                                                                    |                                                                                                    |                                       |  |
|       | Devices & networks                                                                                                    | 10 <sup>10</sup>                                                                                                    | Filter Profile: All> 💌 📑              |  |
|       | PLC_1 [CPU 1211C DC/DC/DC]                                                                                                    | Digital I/O_2OIO-lin                                                                                                    | ▼ 📑 Head module 🗳                     |  |
|       | Device configuration                                                                                                    | Digital VO 3 0 IO-Lin                                                                                                    | IOLINK67 Gateway Module               |  |
|       | Q Online & diagnostics                                                                                                    | Digital I/O 4 O IO-Lin                                                                                                    | ▼ III Module 🔛                        |  |
|       | Program blocks                                                                                                    | Digital I/0_5 0 IO-Lin                                                                                                    | Custom IO-Link Device M               |  |
|       | <ul> <li>Technology objects</li> </ul>                                                                                                    | Digital I/O_6 0 IO-Lin                                                                                                    | ELCO IO-Link Device IP20              |  |
|       | External source files                                                                                                    | Bigital I/0_7 0 IO-lin                                                                                                    | ELCO IO-Link Device IP67              |  |
| Vie S | PLC tags                                                                                                    | Digital I/O_8 0 IO-Lin                                                                                                    | ELCOTO-LINK DEVICE RFID               |  |
|       | PLC data types                                                                                                    | FCPN-8LKM-8A_1 0 Input/ 14                                                                                                    | General Digital IO Module             |  |
|       | Watch and force tables                                                                                                    |                                                                                                    |                                       |  |
|       | Online backups                                                                                                    |                                                                                                    |                                       |  |
|       | Traces                                                                                                    | •                                                                                                    | I I I I I I I I I I I I I I I I I I I |  |
|       | <ul> <li>Device proxy data</li> </ul>                                                                                                    |                                                                                                    |                                       |  |
|       | 20 Program into                                                                                                    |                                                                                                    |                                       |  |
|       | PLC alarm text lists                                                                                                    |                                                                                                    | 01_10_16/16 byte                      |  |
|       | Local modules                                                                                                    |                                                                                                    | 10L 1/0 24/24 byte                    |  |
|       | United to the second devices                                                                                                    |                                                                                                    | I IOL I/O 32/32 byte                  |  |
|       | Genuiturentingen                                                                                                    |                                                                                                    | 1 100_10_52/52 byte                   |  |
|       | Security settings                                                                                                    |                                                                                                    |                                       |  |
|       | Common data                                                                                                    |                                                                                                    | 3                                     |  |
|       | Common data                                                                                                    |                                                                                                    | 2                                     |  |
|       | Languages & resources                                                                                                    |                                                                                                    | <u>-</u>                              |  |
|       | Version control interface                                                                                                    |                                                                                                    | 2                                     |  |
|       | Test Suite                                                                                                    |                                                                                                    |                                       |  |
|       | Gonline access                                                                                                    | <ul> <li>Image: Market and Market and Ma</li></ul> | < II >                                |  |
|       | > Details view                                                                                                    | September Properties 🚺 Info 🚺 😨 Diagnostics 📄 🖃 📥                                                                                                    | > Information                         |  |
|       | ✓ Portal view  BOverview  LC                                                                                                    | D-IOLINK 🔝 🖌 Project Proj                                                                                                    | ect1 created.                         |  |

### 4.7 The project is saved and downloaded

After the configuration is completed, compile and download, and download the configuration into PLC. If the PLC download is completed and the communication between the module and the block still fails, check whether the "assign device name" status of the master station module is OK first, and ensure that the name of the master station in the configuration is consistent with the name assigned online.

After the communication between the read/write head and the master station is normal, the PW indicator is steady yellow. LK light yellow slow flashing; The WR indicator blinks rapidly during read or write operations. TAG indicator Steady blue when a tag is available.

## 5. FB function block introduction

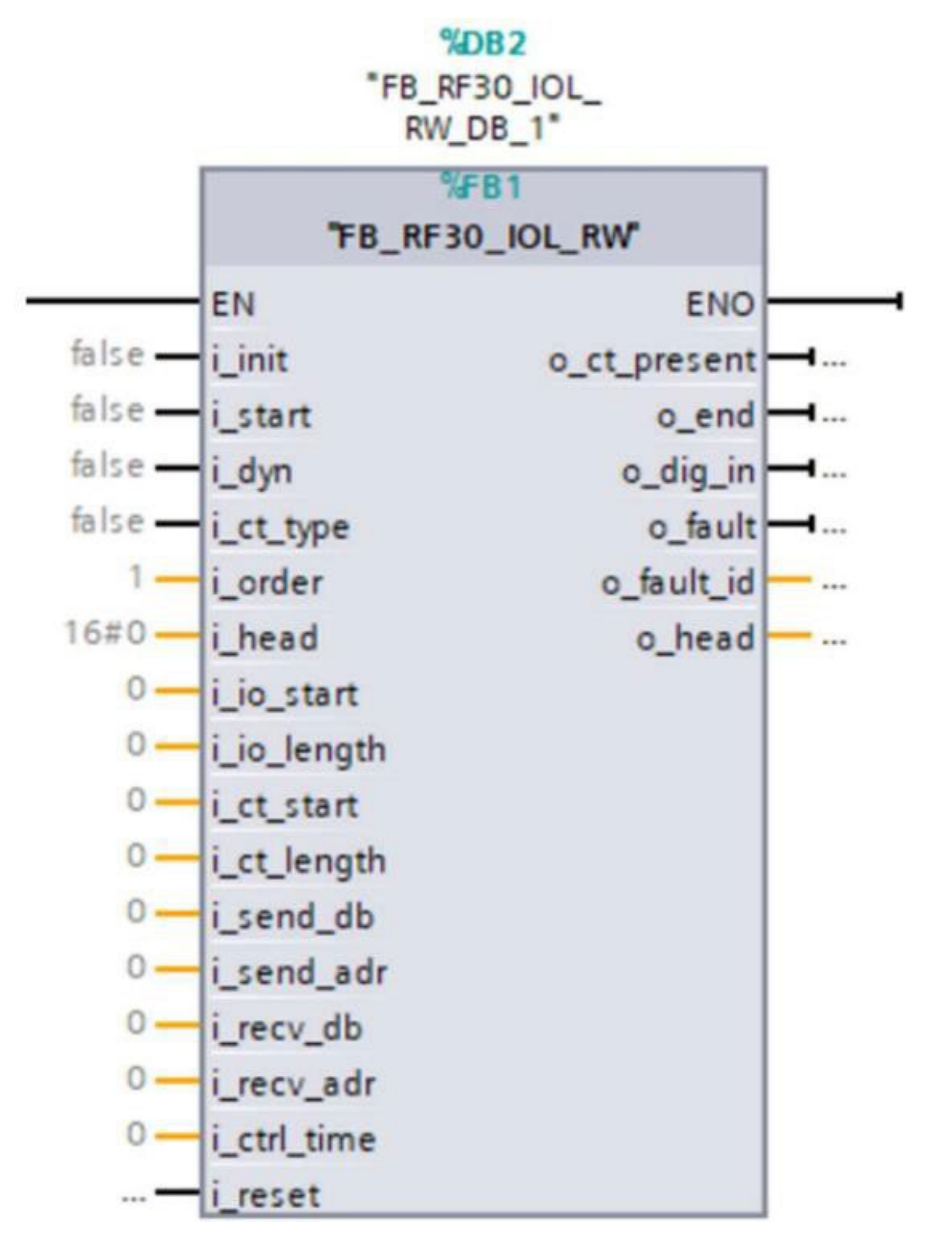

| Name         | Data type | Description                                                                                                    |
|--------------|-----------|----------------------------------------------------------------------------------------------------|
| i_init       | BOOL      | Module initialization, required after each PLC restart Must<br>be set once                                                                                                    |
| i_start      | BOOL      | Execute instruction                                                                                                    |
| i_reset      | BOOL      | Restart block                                                                                                    |
| i_dyn        | BOOL      | Dynamic mode switch: When the value is "1", the dynamic<br>mode is enabled, and the operation command of the<br>read/write head is triggered. When the label is detected,<br>the result is returned. When no label is detected, the<br>read/write head is in the waiting state, the dynamic mode<br>is closed, and the execution result is returned immediately. |
| i_ct_type    | BOOL      | Retain the function. Keep the value 0                                                                                                    |
| i_order      | WORD      | Command type: 1= read operation, 2= write operation                                                                                                    |
| i_head       | BYTE      | Retain the function.                                                                                                    |
| i_io_start   | INT       | The start address of the read/write head hardware configuration                                                                                                    |
| i_io_length  | INT       | Configuration byte length                                                                                                    |
| i_ct_start   | INT       | Start address for reading and writing a tag                                                                                                    |
| i_ct_length  | WORD      | Read/write data length                                                                                                    |
| i_send_db    | INT       | DB block number(write data)                                                                                                    |
| i_send_adr   | INT       | DB block start address(write data)                                                                                                    |
| i_recv_db    | INT       | DB block number(read data)                                                                                                    |
| i_ recv _adr | INT       | DB block start address(read data)                                                                                                    |
| i_ ctrl_time | INT       | Wathdog time                                                                                                    |

### 5.1 Function block input pin introduction

### 5.2 Function block output pin introduction

| Name         | Data type | Description                                     |
|--------------|-----------|-------------------------------------------------|
| o_ct_present | BOOL      | Check whether the tag exists                    |
| o_end        | BOOL      | Job completion mark                             |
| o_dig_in     | BOOL      | Retain the function.                            |
| o_fault      | BOOL      | Fault flag                                      |
| o_fault_id   | BYTE      | Fault code,Please refer to the fault code table |
| o_head       | BOOL      | Retain the function.                            |
|              |           |                                                 |

### 5.3 Fault code table

| Fault code | Description                                               | Solution                                                                                                    |
|------------|-----------------------------------------------------------|----------------------------------------------------------------------------------------------------|
| 00         | No fault                                                  | Check whether the tag exists                                                                                                    |
| 01         | No tag                                                    | Check that the tag really exists                                                                                                    |
| 02         | Read failure                                              | View and adjust the distance between read and write headers<br>and labels. Whether the label is within the read-write range of<br>the read-write head. By reading and writing head label in place<br>indicator To judge;The read data length exceeded the label<br>capacity procedure  |
| 03         | Read failed because<br>of the tag was lost                | If dynamic mode is enabled, ensure that labels do not move too fast                                                                                                    |
| 04         | Write failure                                             | View and adjust the distance between read and write headers<br>and labels. Whether the label is within the read-write range of<br>the read-write head. By reading and writing head label in place<br>indicator To judge;The write data length exceeded the label<br>capacity procedure |
| 20         | The read/write length<br>exceeded the limit.<br>Procedure | The write and read data length exceeded the label capacity procedure                                                                                                    |

### 6. How to use FB function block

Copy the FB function block "RF30\_IOL-RW" in the routine to the new program. Each RFID channel of IO-LINK master station needs to call FB separately, and each call of FB will automatically generate the corresponding background data block "RF30\_IOL\_RW\_DB".

Example Create two DB blocks of type array of Byte and size 0... 1024 ",

The names DB\_Receive and DB\_Send are used to receive the read data and send the cached data written to the tag. Enter the ID of the two cached DB blocks in i\_recv\_db and i\_send\_db pins of the FB block.

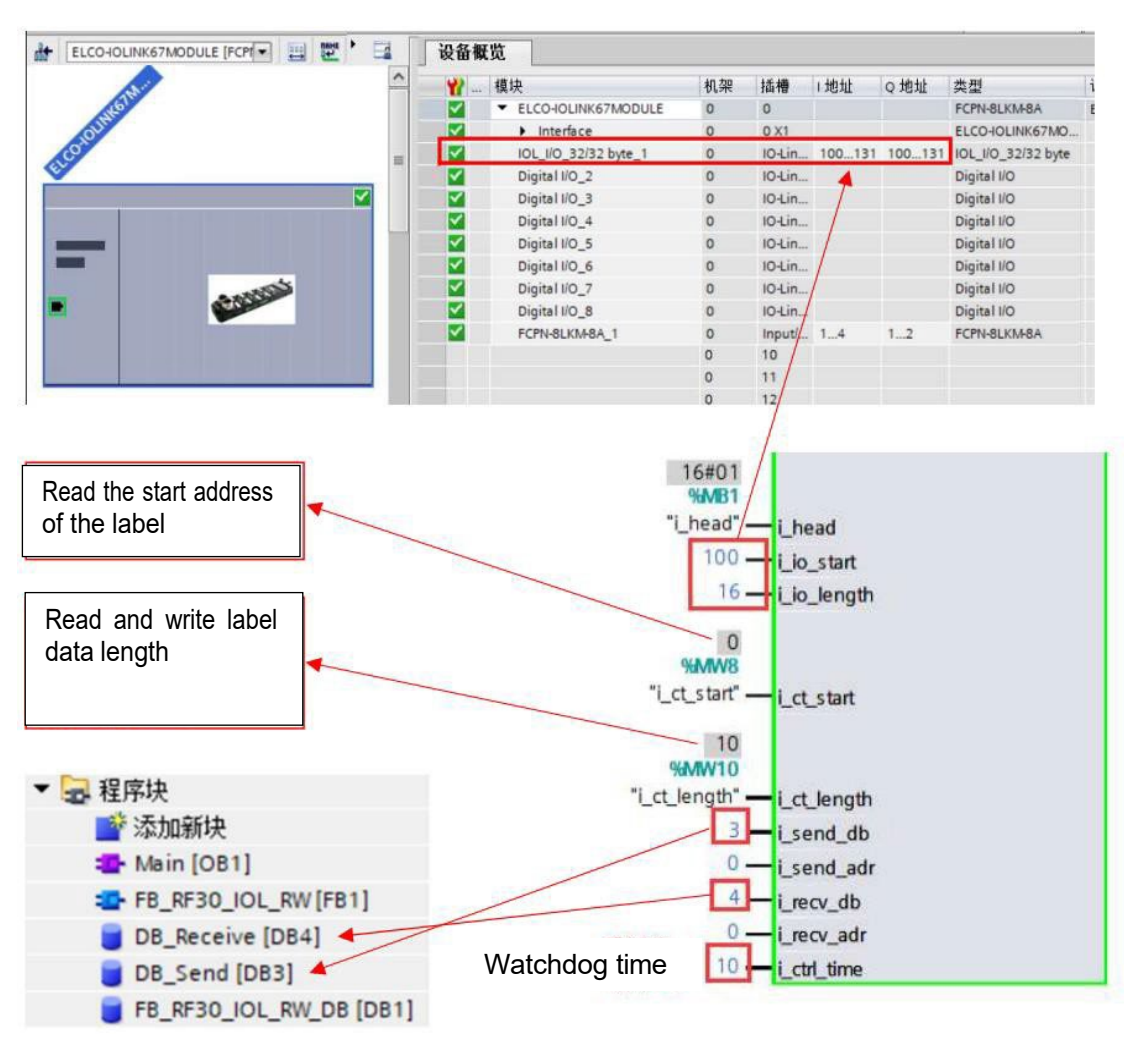

### For details, see the following legend:

### 7. Read and write operation

7.1 The FB function block is initialized

Set i\_init to true and then FALSE to initialize the FB function block.

#### 7.2 Write data operation:

1) Write 10 bytes of data to the monitor in DB3 of the variable table.

2) Put the label into the read/write area and M30.0 (o\_ct\_present) is shown as TRUE.

- 3) Change the variable "order" to 2.
- 4) Set "start" to TRUE to start the write operation.
- 5) Variable "finish" is "TRUE", variable "fault" is "false", the write

#### operation is complete, no error, write success.

| Nam | e          | Data type      | Offset | Start value | Retain | Accessible f | Writa    | Visible in | Setpoint | Comme |
|-----|------------|----------------|--------|-------------|--------|--------------|----------|------------|----------|-------|
|     | itatic     |                |        |             |        |              |          |            |          |       |
|     | DB_VAR     | Array(0102 🔳 💌 | 0.0    |             |        | <b></b>      |          | <b></b>    |          |       |
|     | DB_VAR[0]  | Byte           | 0.0    | 16#01       |        | ¥            | 4        | 4          |          |       |
|     | DB_VAR[1]  | Byte           | 1.0    | 16#02       |        | ¥            | 1        | 4          |          |       |
|     | DB_VAR[2]  | Byte           | 2.0    | 16#03       |        | ¥            | 1        | 4          |          |       |
|     | DB_VAR[3]  | Byte           | 3.0    | 16#04       |        | ¥            | 1        | 4          |          |       |
| -   | DB_VAR[4]  | Byte           | 4.0    | 16#05       |        | <b>V</b>     | <b>V</b> | ¥          |          |       |
| -00 | DB_VAR[5]  | Byte           | 5.0    | 16#06       |        | ¥            | 1        | 4          |          |       |
|     | DB_VAR[6]  | Byte           | 6.0    | 16#07       |        | 1            | 1        | 4          |          |       |
|     | DB_VAR[7]  | Byte           | 7.0    | 16#08       |        | <b>V</b>     | <b>V</b> | 4          |          |       |
|     | DB_VAR[8]  | Byte           | 8.0    | 16#09       |        | ¥            | 1        | 4          |          |       |
|     | DB_VAR[9]  | Byte           | 9.0    | 16#10       |        | <b>V</b>     | 1        | 4          |          |       |
| -00 | DB_VAR[10] | Byte           | 10.0   | 16#11       |        | <b>V</b>     | <b>V</b> | ¥          |          |       |
|     | DB_VAR[11] | Byte           | 11.0   | 16#12       |        | 1            | 1        | 4          |          |       |
| -   | DB_VAR[12] | Byte           | 12.0   | 16#13       |        | <b>V</b>     | <b>V</b> | ¥          |          |       |
| -00 | DB_VAR[13] | Byte           | 13.0   | 16#14       |        | <b>V</b>     | <b>V</b> | ¥          |          |       |
|     | DB_VAR[14] | Byte           | 14.0   | 16#15       |        | ¥            | 1        | 4          |          |       |
|     | DB_VAR[15] | Byte           | 15.0   | 16#16       |        | <b>V</b>     | <b>V</b> | ¥          |          |       |
| -   | DB_VAR[16] | Byte           | 16.0   | 16#16       |        |              | <b>V</b> | 4          |          |       |
| -   | DB_VAR[17] | Byte           | 17.0   | 16#16       |        | ¥            | 1        | ¥          |          |       |
| -00 | DB_VAR[18] | Byte           | 18.0   | 16#16       |        | <b>V</b>     | <b>V</b> | ¥          |          |       |
| -   | DB_VAR[19] | Byte           | 19.0   | 16#16       |        |              | <b>V</b> | 4          |          |       |
| -   | DB_VAR[20] | Byte           | 20.0   | 16#16       |        |              | <b>V</b> |            |          |       |
|     | DB_VAR[21] | Byte           | 21.0   | 16#16       |        | 1            | 1        | 4          |          |       |
| -   | DB_VAR[22] | Byte           | 22.0   | 16#16       |        | V            | <b>V</b> |            |          |       |
|     | DR VADIORI | Ruto           | 22.0   | 16#16       |        |              |          |            |          | _     |

#### 7.3 Read data operation:

1) Put the label into the read/write area and M30.0 (o\_ct\_present) is shown as TRUE.

2) Change the variable "order" to 1.`

3) Set "start" to TRUE to start the read operation.

4) Variable "finish" is "TRUE", variable "fault" is "false", the read operation is complete, no error, read success.

5) After reading, check whether the monitor value in the variable table DB4 is the same as the value written in DB3

|    |     | Name       |            | Data type    | Offset | Start value | Retain | Accessible f | Writa    | Visible in | Setpoint | Comme |
|----|-----|------------|------------|--------------|--------|-------------|--------|--------------|----------|------------|----------|-------|
| 1  | -   | 🛛 🔻 Static |            |              |        |             |        |              |          |            |          |       |
| 2  | -0  | • •        | DB_VAR     | Array[0102 🔳 | ▼ 0.0  |             |        |              |          |            |          |       |
|    | -00 |            | DB_VAR[0]  | Byte         | 0.0    | 16#0        |        | ¥            | ¥        | ¥          |          |       |
|    | -00 |            | DB_VAR[1]  | Byte         | 1.0    | 16#0        |        | <b>V</b>     | 1        | 4          |          |       |
|    |     |            | DB_VAR[2]  | Byte         | 2.0    | 16#0        |        | <b>V</b>     | <b>V</b> | ¥          |          |       |
|    | -   |            | DB_VAR[3]  | Byte         | 3.0    | 16#0        |        | ¥            | <b>V</b> | 1          |          |       |
|    | -00 |            | DB_VAR[4]  | Byte         | 4.0    | 16#0        |        | ¥            | 1        | ¥          |          |       |
|    | -00 |            | DB_VAR[5]  | Byte         | 5.0    | 16#0        |        | <b>V</b>     | <b>V</b> | <b>V</b>   |          |       |
|    |     |            | DB_VAR[6]  | Byte         | 6.0    | 16#0        |        | <b>V</b>     | <b>V</b> | ¥          |          |       |
| 0  | -00 |            | DB_VAR[7]  | Byte         | 7.0    | 16#0        |        | <b>V</b>     | 1        | ¥          |          |       |
| 1  | -00 |            | DB_VAR[8]  | Byte         | 8.0    | 16#0        |        | ¥            | 1        | 4          |          |       |
| 2  | -00 |            | DB_VAR[9]  | Byte         | 9.0    | 16#0        |        | <b>V</b>     | 1        | ¥          |          |       |
| 3  | -   |            | DB_VAR[10] | Byte         | 10.0   | 16#0        |        | <b>V</b>     | <b>V</b> | ¥          |          |       |
| 4  | -   |            | DB_VAR[11] | Byte         | 11.0   | 16#0        |        | ¥            | <b>V</b> | ¥          |          |       |
| 5  | -00 |            | DB_VAR[12] | Byte         | 12.0   | 16#0        |        | ¥            | 1        | 4          |          |       |
| 6  | -00 |            | DB_VAR[13] | Byte         | 13.0   | 16#0        |        | <b>V</b>     | 1        | ¥          |          |       |
| 7  |     |            | DB_VAR[14] | Byte         | 14.0   | 16#0        |        | ¥            | <b>V</b> | ¥          |          |       |
| 8  | -00 |            | DB_VAR[15] | Byte         | 15.0   | 16#0        |        | <b>V</b>     | 1        | ¥          |          |       |
| 9  | -00 |            | DB_VAR[16] | Byte         | 16.0   | 16#0        |        | ¥            | 1        | 4          |          |       |
| 0  | -00 |            | DB_VAR[17] | Byte         | 12     | 16#0        |        | <b>V</b>     | <b>V</b> | ¥          |          |       |
| 1  |     |            | DB_VAR[18] | Byte         | 18.0   | 16#0        |        | ¥            | <b>V</b> | ¥          |          |       |
| 22 | -   |            | DB_VAR[19] | Byte         | 19.0   | 16#0        |        | 1            | 4        | ¥          |          |       |
| 3  | -00 |            | DB_VAR[20] | Byte         | 20.0   | 16#0        |        | ¥            | 1        | 4          |          |       |
| 4  | -   |            | DB_VAR[21] | Byte         | 21.0   | 16#0        |        | 1            | <b>V</b> | <b>V</b>   |          |       |
| 5  | -00 |            | DB_VAR[22] | Byte         | 22.0   | 16#0        |        | <b>V</b>     | 1        | ¥          |          |       |
| 6  | m.  |            | DR VARIORI | Rute         | 23.0   | 16#0        |        |              |          |            |          |       |

### NOTE:

1. The prerequisite for triggering the execution of "Start" is that the TAG signal is 1, the work completion signal is 1, and the error flag bit is 0. Otherwise, FB cannot run normally.

2. For read and write operations, the signal given to "start" must be a rising edge signal.

3. The maximum byte number processed by the FB block of read/write head is 1024 bytes. However, pay attention to the maximum capacity of the tag. If the operation exceeds the maximum capacity of the tag, an error is reported.

4. The reading success rate of the read/write head is closely related to the label sensitivity, the environment around the read/write head, the installation mode of the read/write head, and whether metal objects reflect electromagnetic waves.